**Automation Systems** 

# Controller-based Automation

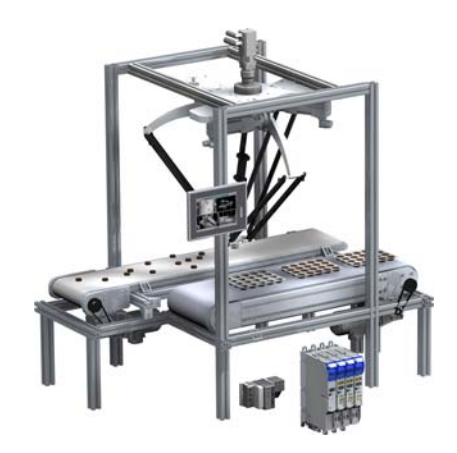

PROFINET<sup>®</sup>

**Communication Manual** 

ΕN

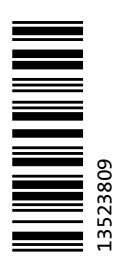

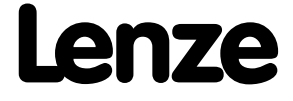

## Contents

| 1   | About this documentation                                      | 3    |  |  |  |  |
|-----|---------------------------------------------------------------|------|--|--|--|--|
| 1.1 | . Document history                                            |      |  |  |  |  |
| 1.2 | Conventions used                                              | 6    |  |  |  |  |
| 1.3 | Terminology used                                              |      |  |  |  |  |
| 1.4 | Definition of the notes used                                  |      |  |  |  |  |
| 2   | Safety instructions                                           | 10   |  |  |  |  |
| 3   | Controller-based Automation: Central motion control           | 12   |  |  |  |  |
| 4   | The Lenze automation system with PROFINET                     | 15   |  |  |  |  |
| 4.1 | Structure of the PROFINET system                              | 16   |  |  |  |  |
| 4.2 | Network topology                                              | 17   |  |  |  |  |
| 4.3 | Field devices                                                 | 18   |  |  |  |  |
| 4.4 | PROFINET hardware for Lenze Controllers                       | 19   |  |  |  |  |
| 4.5 | Lenze Engineering tools                                       | 20   |  |  |  |  |
| 5   | Technical data                                                | 21   |  |  |  |  |
| 5.1 | Technical data of the MC-PND communication card               | 21   |  |  |  |  |
| 5.2 | PROFINET connection                                           | 22   |  |  |  |  |
| 6   | Commissioning of the PROFINET                                 | 23   |  |  |  |  |
| 6.1 | Overview of the commissioning steps                           | 23   |  |  |  |  |
| 6.2 | The commissioning steps in detail                             | 24   |  |  |  |  |
|     | 6.2.1 Planning the bus topology                               | 24   |  |  |  |  |
|     | 6.2.2 Installing field devices                                | 24   |  |  |  |  |
|     | 6.2.3 Create a project folder                                 | 25   |  |  |  |  |
|     | 6.2.4 Commission the field devices                            | 25   |  |  |  |  |
|     | 6.2.5 Importing missing devices / device description files    | 26   |  |  |  |  |
|     | 6.2.6 Creating a PLC program with a target system (Logic)     | 27   |  |  |  |  |
|     | 6.2.7 Configuring the communication parameters                | 29   |  |  |  |  |
|     | 6.2.8 Creating a control configuration (adding field devices) | 31   |  |  |  |  |
|     | 6.2.9 Configuring the I/O device                              | 34   |  |  |  |  |
|     | 6.2.10 Logging in on the controller with the »PLC Designer«   | 34   |  |  |  |  |
| 7   | Mixed operation PROFINET with EtherCAT                        | 35   |  |  |  |  |
| 8   | Defining the cycle time of the PLC project                    | 36   |  |  |  |  |
| 8.1 | Determining the task utilisation of the application           |      |  |  |  |  |
| 8.2 | Optimising the system                                         |      |  |  |  |  |
| 9   | Diagnostics                                                   | 39   |  |  |  |  |
| 9.1 | LED status displays of the MC-PND communication card          | - 40 |  |  |  |  |
| 9.2 | Diagnostics in the »PLC Designer«                             |      |  |  |  |  |
| 10  | Parameter reference                                           | 42   |  |  |  |  |
|     | Index                                                         | 44   |  |  |  |  |
|     | Your opinion is important to us                               | 46   |  |  |  |  |

This documentation ...

• contains detailed information about the commissioning, configuration, and diagnostics of the PROFINET<sup>®</sup> bus system as part of the Lenze automation system Controller-based Automation.

\_\_\_\_\_

• is part of the "Controller-based Automation" manual collection. It consists of the following sets of documentation:

| Documentation type                    | Subject                                                                                                    |  |
|---------------------------------------|----------------------------------------------------------------------------------------------------|--|
| Product catalogue                     | Controller-based Automation (system overview, sample topologies)<br>Lenze controllers (product information, technical data)                                                                                                    |  |
| System manuals                        | Visualisation (system overview/sample topologies)                                                                                                    |  |
| Communication manuals<br>Online helps | Bus systems<br>• Controller-based Automation EtherCAT <sup>®</sup><br>• Controller-based Automation CANopen <sup>®</sup><br>• Controller-based Automation PROFIBUS <sup>®</sup><br>• Controller-based Automation PROFINET <sup>®</sup> |  |
| Reference manuals<br>Online helps     | Lenze Controllers:<br>• Controller 3200 C<br>• Controller c300<br>• Controller p300<br>• Controller p500                                                                                                    |  |
| Software manuals<br>Online helps      | Lenze Engineering Tools:<br>• »PLC Designer« (programming)<br>• »Engineer« (parameter setting, configuration, diagnostics)<br>• »VisiWinNET® Smart« (visualisation)<br>• »Backup & Restore« (backup, restore, update)                  |  |

1

\_

#### More technical documentation for Lenze components

.. . . . . . .

Further information on Lenze products which can be used in conjunction with Controller-based Automation can be found in the following sets of documentation:

| De  | sign / configuration / technical data                                                                                                    |
|-----|----------------------------------------------------------------------------------------------------|
|     | Product catalogues<br>• Controller-based Automation<br>• Controllers<br>• Inverter Drives/Servo Drives                                                                           |
| Ins | tallation and wiring                                                                                                    |
|     | Mounting instructions<br>• Controllers<br>• Communication cards (MC-xxx)<br>• I/O system 1000 (EPM-Sxxx)<br>• Inverter Drives/Servo Drives<br>• Communication modules            |
|     | Hardware manuals <ul> <li>Inverter Drives/Servo Drives</li> </ul>                                                                                                    |
| Par | rameterisation / configuration / commissioning                                                                                                    |
|     | Online help/reference manuals<br>• Controllers<br>• Inverter Drives/Servo Drives<br>• I/O system 1000 (EPM-Sxxx)                                                                 |
|     | Online help/communication manuals <ul> <li>Bus systems</li> <li>Communication modules</li> </ul>                                                                                 |
| Sar | mple applications and templates                                                                                                    |
|     | Online help / software manuals and reference manuals<br>• i700 application sample<br>• Application Samples 8400/9400<br>• FAST application template<br>• FAST technology modules |

Symbols:

- Printed documentation
- □ PDF file / online help in the Lenze engineering tool

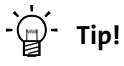

Current documentation and software updates with regard to Lenze products can be found in the download area at:

www.lenze.com

#### **Target group**

This documentation is intended for persons who commission and maintain a Controller-based automation system by means of a Lenze Controller and the »PLC Designer« engineering tool.

#### Information regarding the validity

The information provided in this documentation is valid for the Lenze automation system "Controller-based Automation" from release 3.0.

#### Screenshots/application examples

All screenshots in this documentation are application examples. Depending on the firmware version of the field devices and the software version of the Engineering tools installed (e.g. »PLC Designer«), screenshots in this documentation may differ from the representation on the screen.

1.1 Document history

## 1.1 Document history

| Version |         |      | Description                                                                                                    |  |
|---------|---------|------|----------------------------------------------------------------------------------------------------|--|
| 1.6     | 11/2016 | TD17 | <ul> <li>Update for the Lenze automation system "Controller-based Automation" 3.14</li> <li>PROFINET option for the c300 and p300 controllers</li> <li>Correction of the minimum cycle time: 2 ms<br/>(see <u>Technical data of the MC-PND communication card</u> (121))</li> </ul> |  |
| 1.5     | 10/2015 | TD17 | <ul> <li>Update for the Lenze automation system "Controller-based Automation" 3.12</li> <li><u>Technical data of the MC-PND communication card</u> (<u>1</u> 21)</li> <li><u>LED status displays of the MC-PND communication card</u> (<u>1</u> 40)</li> </ul>                      |  |
| 1.4     | 05/2015 | TD17 | <ul> <li>Update for the "Controller-based Automation" 3.10 Lenze automation system</li> <li>Scaling (bytes) of the I/O data<br/>(see <u>Technical data of the MC-PND communication card</u> (III 21))</li> </ul>                                                                    |  |
| 1.3     | 01/2015 | TD17 | Update for the Lenze automation system "Controller-based Automation" 3.9                                                                                                    |  |
| 1.2     | 04/2014 | TD17 | Update for the Lenze automation system "Controller-based Automation" 3.8                                                                                                    |  |
| 1.1     | 11/2013 | TD17 | Update for the Lenze automation system "Controller-based Automation" 3.6                                                                                                    |  |
| 1.0     | 03/2013 | TD17 | First edition                                                                                                    |  |

1.2 Conventions used

## 1.2 Conventions used

This documentation uses the following conventions to distinguish between different types of information:

| Type of information          | Highlighting      | Examples/notes                                                                                                    |  |  |
|------------------------------|-------------------|----------------------------------------------------------------------------------------------------|--|--|
| Spelling of numbers          |                   |                                                                                                    |  |  |
| Decimal                      | Normal spelling   | Example: 1234                                                                                                    |  |  |
| Decimal separator            | Point             | The decimal point is always used.<br>For example: 1234.56                                                                                                    |  |  |
| Hexadecimal                  | 0x[0 9, A F]      | Example: 0x60F4                                                                                                    |  |  |
| Binary<br>• Nibble           | 0b[0, 1]          | Example: '0b0110'<br>Example: '0b0110.0100'                                                                                                    |  |  |
| Text                         |                   |                                                                                                    |  |  |
| Program name                 | » «               | PC software<br>Example: Lenze »Engineer«                                                                                                    |  |  |
| Window                       | italics           | The message window / The Options dialog box                                                                                                    |  |  |
| Variable names               |                   | Setting <i>bEnable</i> to TRUE                                                                                                    |  |  |
| Control element bold         |                   | The <b>OK</b> button / The <b>Copy</b> command / The Properties tab / The <b>Name</b> input field                                                                                 |  |  |
| Sequence of menu<br>commands |                   | If several successive commands are required for executing a function, the individual commands are separated from each other by an arrow: Select the command <b>File → Open</b> to |  |  |
| Shortcut                     | <bold></bold>     | Use <b><f1></f1></b> to open the online help.                                                                                                    |  |  |
|                              |                   | If a key combination is required for a command, a "+" is placed between the key identifiers: With <b><shift>+<esc></esc></shift></b>                                              |  |  |
| Program code                 | Courier           | IF var1 < var2 THEN                                                                                                    |  |  |
| Keyword                      | Courier bold      | a = a + 1<br>END IF                                                                                                    |  |  |
| Hyperlink                    | <u>underlined</u> | Optically highlighted reference to another topic. Can be activated with a mouse-click in this documentation.                                                                      |  |  |
| Icons                        |                   |                                                                                                    |  |  |
| Page reference               | (🖽 6)             | Optically highlighted reference to another page. Can be activated with a mouse-click in this documentation.                                                                       |  |  |
| Step-by-step instructions    |                   | Step-by-step instructions are indicated by a pictograph.                                                                                                    |  |  |

1.3 Terminology used

\_\_\_\_\_

## 1.3 Terminology used

| Term              | Meaning                                                                                                    |  |  |
|-------------------|----------------------------------------------------------------------------------------------------|--|--|
| CL-RPC            | Connectionless Remote Procedure Call                                                                                                    |  |  |
| Code              | Parameter for parameterising or monitoring the field device. The term is also referred to as "index" in common usage.                                                                                                    |  |  |
| Controllers       | The Controller is the central component of the Lenze automation system which control the motion sequences by means of the application software.<br>The Controller communicates with the field devices (inverters) via the fieldbus.                                                                                                    |  |  |
| Engineering PC    | The Engineering PC and the Engineering tools installed serve to configure and parameterise the system "Controller-based Automation".<br>The Engineering PC communicates with the controller via Ethernet.                                                                                                    |  |  |
| Engineering tools | Software solutions for easy engineering in all phases which serve to commission, configure, parameterise and diagnose the Lenze automation system.   Lenze Engineering tools ( 20)                                                                                                    |  |  |
|                   | Siemens software for programming and configuring Siemens SIMATIC S7 PLC:<br>• »STEP7«                                                                                                    |  |  |
| FAST              | By default, the Lenze FAST application software is installed on the Lenze<br>Controller in the "FAST runtime" version with "FAST Motion" for the central<br>control of PLC applications.                                                                                                    |  |  |
| Fieldbus node     | Devices integrated in the bus system as, for instance, Controller and inverter                                                                                                    |  |  |
| Field device      |                                                                                                    |  |  |
| GSDML file        | A GSDML file described the properties of a field device.<br>It is described with the XML-based language GSDML (General Station<br>Description Markup Language).                                                                                                    |  |  |
| I/O device        | PROFINET slave                                                                                                    |  |  |
| I/O master        | PROFINET master<br>The I/O master takes over the master function for data communication of the<br>decentralised field devices. The I/O master is usually the communication<br>interface of a PLC.                                                                                                    |  |  |
| Inverters         | Generic term for Lenze frequency inverters, servo inverters                                                                                                    |  |  |
| PDO               | Process Data Object                                                                                                    |  |  |
| PLC               | Programmable Logic Controller                                                                                                    |  |  |
| RT over UDP       | Real Time over User Datagram Protocol                                                                                                    |  |  |
| PLC               | Programmable Logic Controller (PLC)                                                                                                    |  |  |
| Subcode           | If a code contains several parameters, they are stored in "subcodes".<br>In the documentation, the slash "/" is used as a separator between the code and<br>the subcode (e.g. "C00118/3").                                                                                                    |  |  |
| Bus systems       |                                                                                                    |  |  |
| CAN               | CAN (Controller Area Network) is an asynchronous, serial fieldbus system.                                                                                                    |  |  |
| CANopea           | CANopen <sup>®</sup> is a communication protocol based on CAN. The Lenze system bus<br>(CAN on board) operates with a subset of this communication protocol.<br>CANopen <sup>®</sup> is a registered community trademark of the CAN user organisation<br>CiA <sup>®</sup> (CAN in Automation e. V.)                                                        |  |  |
| Ether <b>CAT.</b> | EtherCAT <sup>®</sup> (Ethernet for Controller and Automation Technology) is an Ethernet-<br>based fieldbus system which fulfils the application profile for industrial real-<br>time systems.<br>EtherCAT <sup>®</sup> is a registered trademark and patented technology, licenced by<br>Beckhoff Automation GmbH, Germany.                               |  |  |
| ETHERNET          | Ethernet specifies the software (protocols) and hardware (cables, plugs, etc.) for<br>wired data networks. In the form of "Industrial Ethernet", the Ethernet standard<br>is used in industrial production systems.<br>On the basis of IEEE 802.3, standard Ethernet is specified by the Institute of<br>Electrical and Electronics Engineers (IEEE), USA. |  |  |

1.3 Terminology used

| Term          | Meaning                                                                                                    |
|---------------|----------------------------------------------------------------------------------------------------|
| EtherNet/IP>  | EtherNet/IP <sup>™</sup> (EtherNet Industrial Protocol) is an Ethernet-based fieldbus<br>system that uses Common Industrial Protocol <sup>™</sup> (CIP <sup>™</sup> ) to exchange data.<br>EtherNet/IP <sup>™</sup> and Common Industrial Protocol <sup>™</sup> (CIP <sup>™</sup> ) are brand labels and<br>patented technologies, licensed by the ODVA user organisation (Open<br>DeviceNet Vendor Association), USA. |
|               | PROFIBUS® (Process Field Bus) is a widely used fieldbus system for the<br>automation of machines and production lines.<br>PROFIBUS® is a registered trademark and patented technology licensed by the<br>PROFIBUS & PROFINET International (PI) user organisation.                                                                                                    |
| Profit<br>Net | PROFINET <sup>®</sup> (Process Field Network) is a real-time capable fieldbus system based<br>on Ethernet.<br>PROFINET <sup>®</sup> is a registered trademark and patented technology licensed by the<br>PROFIBUS & PROFINET International user organisation (PI).                                                                                                    |

1.4 Definition of the notes used

## **1.4** Definition of the notes used

The following signal words and symbols are used in this documentation to indicate dangers and important information:

\_\_\_\_\_\_

### Safety instructions

Layout of the safety instructions:

## Pictograph and signal word!

(characterise the type and severity of danger)

Note

(describes the danger and gives information about how to prevent dangerous situations)

| Pictograph | Signal word | Meaning                                                                                                    |
|------------|-------------|----------------------------------------------------------------------------------------------------|
|            | Danger!     | <b>Danger of personal injury through dangerous electrical voltage</b><br>Reference to an imminent danger that may result in death or serious personal injury<br>if the corresponding measures are not taken. |
|            | Danger!     | Danger of personal injury through a general source of danger<br>Reference to an imminent danger that may result in death or serious personal injury<br>if the corresponding measures are not taken.          |
| STOP       | Stop!       | <b>Danger of property damage</b><br>Reference to a possible danger that may result in property damage if the<br>corresponding measures are not taken.                                                        |

### **Application notes**

| Pictograph | Signal word | Meaning                                         |  |
|------------|-------------|-------------------------------------------------|--|
| i          | Note!       | Important note to ensure trouble-free operation |  |
| -`         | Tip!        | Useful tip for easy handling                    |  |
| •          |             | Reference to another document                   |  |

## 2 Safety instructions

Please observe the safety instructions in this documentation when you want to commission an automation system or a plant with a Lenze Controller.

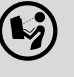

#### The device documentation contains safety instructions which must be observed!

Read the documentation supplied with the components of the automation system carefully before you start commissioning the Controller and the connected devices.

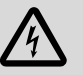

## Danger!

#### High electrical voltage

Injury to persons caused by dangerous electrical voltage

- **Possible consequences**
- Death or severe injuries

#### **Protective measures**

Switch off the voltage supply before working on the components of the automation system.

After switching off the voltage supply, do not touch live device parts and power terminals immediately because capacitors may be charged.

Observe the corresponding information plates on the device.

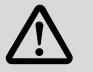

## Danger!

#### Injury to persons

Risk of injury is caused by ...

- unpredictable motor movements (e.g. unintended direction of rotation, too high velocities or jerky movement);
- impermissible operating states during the parameterisation while there is an active online connection to the device.

#### Possible consequences

Death or severe injuries

#### **Protective measures**

- If required, provide systems with installed inverters with additional monitoring and protective devices according to the safety regulations valid in each case (e.g. law on technical equipment, regulations for the prevention of accidents).
- During commissioning, maintain an adequate safety distance to the motor or the machine parts driven by the motor.

## 야 Stop!

2

#### Damage or destruction of machine parts

Damage or destruction of machine parts can be caused by ...

\_\_\_\_\_

- Short circuit or static discharges (ESD);
- unpredictable motor movements (e.g. unintended direction of rotation, too high velocities or jerky movement);
- impermissible operating states during the parameterisation while there is an active online connection to the device.

#### **Protective measures**

- Always switch off the voltage supply before working on the components of the automation system.
- Do not touch electronic components and contacts unless ESD measures were taken beforehand.
- If required, provide systems with installed inverters with additional monitoring and protective devices according to the safety regulations valid in each case (e.g. law on technical equipment, regulations for the prevention of accidents).

## **3** Controller-based Automation: Central motion control

The Lenze "Controller-based Automation" system serves to create complex automation solutions with central motion control. Here, the Controller is the control centre of the system.

## Note!

3

In the Lenze automation system, <u>no</u> PROFINET master functionality is supported. In a PROFINET network, a Lenze Controller can only be driven as I/O device (slave), e.g. by a Siemens SIMATIC S7 PLC.

### System structure of the Controller-based Automation

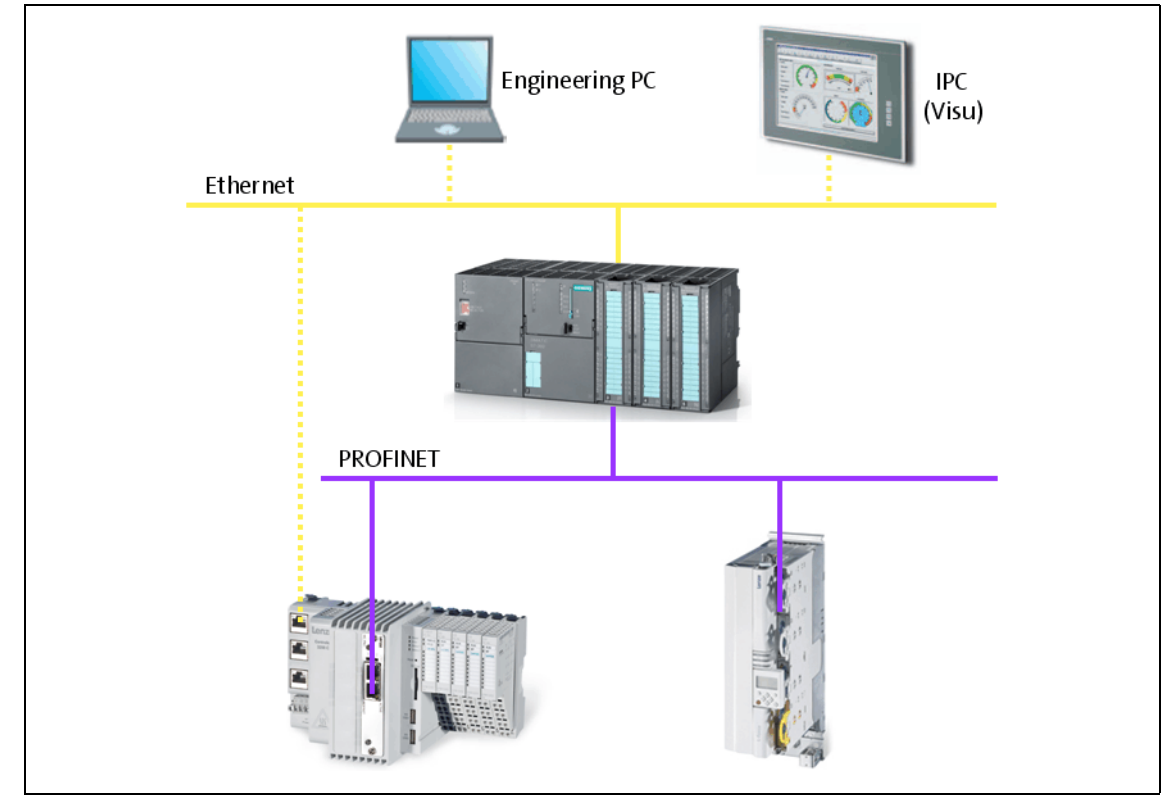

[3-1] **Example:** PROFINET with a Siemens SIMATIC S7 PLC (Lenze Controller 3221 C with I/O system 1000 and Servo Drive 9400 as I/O devices)

Lenze provides especially coordinated system components:

• Engineering software

The Lenze Engineering tools (© 20) on your Engineering PC (Windows<sup>®</sup> operating system) serve to parameterise, configure and diagnose the system. The Engineering PC communicates with the Controller via Ethernet.

The Lenze engineering tools are available for download at:

<u>www.lenze.com</u> → Download → Software Downloads

Controllers

The Lenze Controller is available as Panel Controller with integrated touch display and as Cabinet Controller in control cabinet design.

Cabinet Controllers provide a direct coupling of the I/O system 1000 via the integrated backplane bus.

• Bus systems

EtherCAT is the standard "on-board" bus system of the Controller-based Automation. EtherCAT enables the control of all nodes on one common fieldbus.

Optionally, CANopen, PROFIBUS and PROFINET can be used as extended topologies. With Controllers 3200 C and p500 it is also possible to use EtherNet/IP via the Ethernet interfaces.

Controllers c300 and p300 are provided with an "on board" CANopen interface (in addition to EtherCAT).

• Inverter (e.g. Servo-Inverter i700)

#### "Application software" of the Lenze Controllers

The "application software" of the Lenze Controllers enables the control and/or visualisation of motion sequences.

**FAST technology modules** provide for an easy development of a modular machine control in the »PLC Designer«.

The following "Application Software" versions are available:

• "FAST Runtime"

The sequence control takes place (by <u>logically</u> combined control signals) in the Controller. The motion control takes place in the inverter.

• "FAST Motion"

The sequence control <u>and</u> the motion control take place in the controller.

The inverter merely serves as actuating drive.

Motion applications make special demands on the cycle time and real-time capability of the bus system between the Controller and the subordinate fieldbus nodes. This is the case, for instance, if the nodes are to be traversed in a synchronised way or position setpoints are to be transferred.

"Visualisation"

The <u>optional</u> visualisation of the automation system can be used separately or additionally to "FAST Runtime" or "FAST Motion".

For this purpose, an external monitor panel/display can be connected to the Cabinet Controller 3231 C/3241 C/3251 C.

\_\_\_\_\_

### **Fieldbus communication**

3

The Lenze controllers have different interfaces for fieldbus communication:

| Range                       | Cabinet C                                 | Controller    | Panel Controller |      |  |  |
|-----------------------------|-------------------------------------------|---------------|------------------|------|--|--|
|                             | c300                                      | 3200 C series | р300             | p500 |  |  |
| Interfaces (on board)       |                                           |               |                  |      |  |  |
| Ethernet                    | 1                                         | 2             | 1                | 2    |  |  |
| EtherNet/IP                 | -                                         |               | -                |      |  |  |
| EtherCAT                    | 1 <sup>1)</sup>                           | 1             | 1 <sup>1)</sup>  | 1    |  |  |
| CANopen                     | 1                                         | -             | 1 <sup>2)</sup>  | -    |  |  |
| Optional interfaces (co     | Optional interfaces (communication cards) |               |                  |      |  |  |
| CANopen<br>MC-CAN2          | -                                         | •             | -                | ● 2) |  |  |
| PROFIBUS master<br>MC-PBM   | -                                         | •             | -                | •    |  |  |
| PROFIBUS slave<br>MC-PBS    | -                                         | •             | -                | •    |  |  |
| PROFINET device<br>MC-PND   | •                                         | •             | •                | •    |  |  |
| Ethernet<br>MC-ETH          | -                                         | •             | -                | •    |  |  |
| Serial interfaces<br>MC-ISI | -                                         | •             | -                | •    |  |  |

1) Only the master functionality is supported.

2) Up to release 3.9: "EL 100 CAN" driver / from release 3.10: "Lenze CAN driver"

#### **Ethernet interface**

The Ethernet interface serves to connect the Engineering PC or to create line topologies (no integrated switch for Controller c300/p300).

With Controllers 3200 C and p500, the Ethernet interfaces also provide for EtherNet/IP communication.

## Note!

٠

- In the Lenze automation system, <u>no</u> PROFINET master functionality is supported. In a PROFINET network, a Lenze Controller can only be driven as I/O device (slave), e.g. by a Siemens SIMATIC S7 PLC.
- In the Lenze automation system, Logic field devices can be exclusively operated via PROFINET. Thus, as an I/O device, the Lenze Controller is a Logic field device.

This chapter provides basic information about ...

- the structure of the Lenze automation system using the PROFINET bus system;
- the Lenze Engineering tools required for commissioning;
- the interaction of the components.

We recommend using PROFINET for the following applications:

- Equipment and extension of system parts that have already been automated with PROFINET before.
- Use of field devices that are not available for e.g. EtherCAT, CANopen or PROFIBUS.
- The combination of PROFINET with EtherCAT is possible.

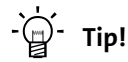

Detailed information about PROFINET can be found on the website of the PROFIBUS & PROFINET user organisation:

www.profibus.com

4.1 Structure of the PROFINET system

## 4.1 Structure of the PROFINET system

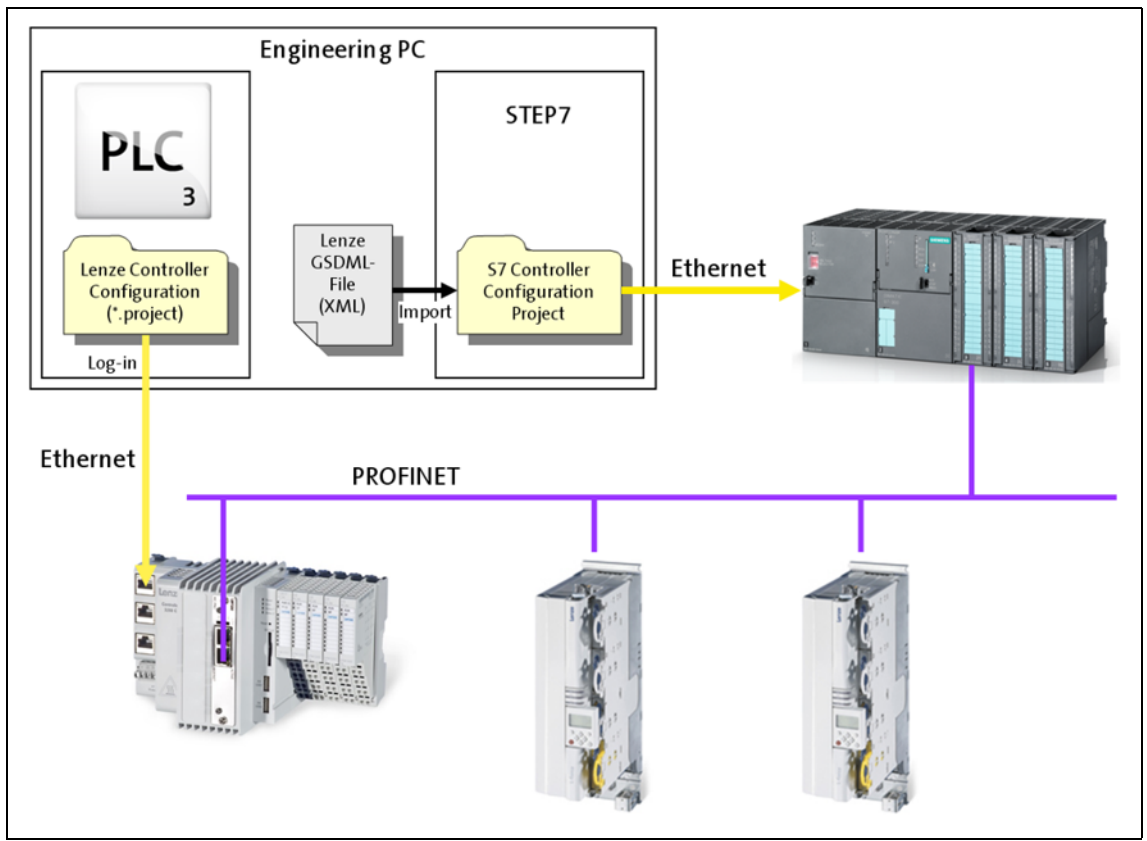

[4-1] **Example:** PROFINET configuration with a Siemens SIMATIC S7-PLC (Lenze Controller 3221 C with I/O system 1000 and Servo Drives 9400 as I/O devices)

Usually, field devices with PROFINET interface with an existing GSDML file can be used in a PROFINET network.

In the example (fig [4-1]), the Lenze Controller 3221 C together with the I/O system 1000 and two Servo Drives 9400 are driven as I/O devices by a Siemens SIMATIC S7 PLC.

The Lenze Controller is configured in the »PLC Designer« (see <u>Commissioning of the PROFINET</u> (© 23)). When you log in with the »PLC Designer«, the configuration data is loaded into the Lenze Controller via Ethernet.

In order to integrate a Lenze Controller or other Lenze field devices into a »STEP7« project use the GSDML file of the device to be integrated.

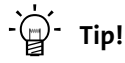

GSDML files of the Lenze Controllers and of other Lenze devices are provided in the download area at:

www.lenze.com

4.2 Network topology

### 4.2 Network topology

It is typical of PROFINET to have a rather free topology, the limiting factor of which is large message latencies due to e.g. switches connected in series.

PROFINET supports the following topologies:

### Line topology

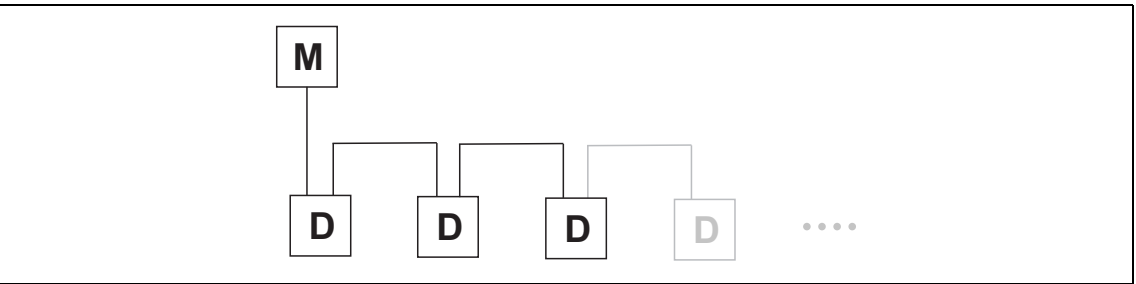

[4-2] Line topology (M = I/O master, D = I/O device)

### Star topology

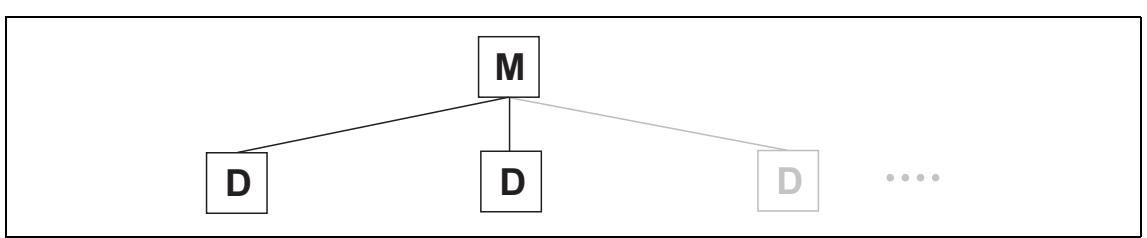

[4-3] Star topology (M = I/O master, D = I/O device)

### Tree topology

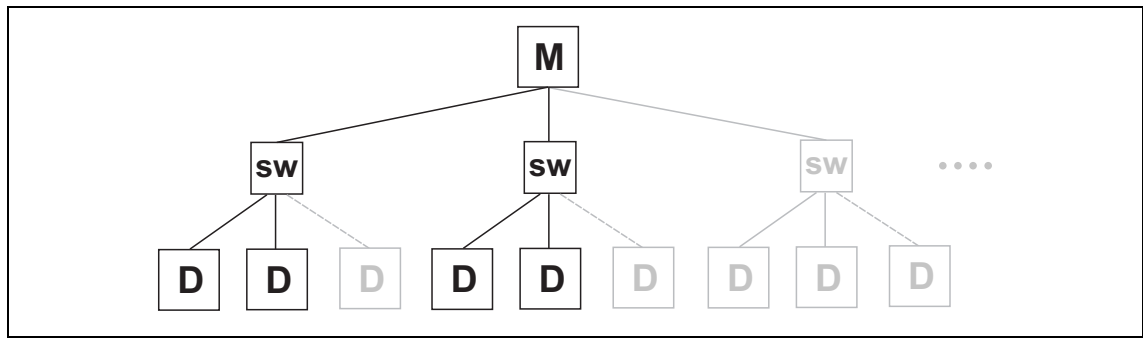

[4-4] Tree topology via switches (M = IO master, SW = switch, D = I/O device)

4.3 Field devices

## 4.3 Field devices

The Lenze automation system supports the following PROFINET-capable Logic components:

\_\_\_\_\_

| Logic field devices     |                                                           |
|-------------------------|-----------------------------------------------------------|
| Controllers             | Cabinet Controller 32xx C                                 |
|                         | Panel Controller p500                                     |
| Servo Drives 9400 1)    | HighLine                                                  |
|                         | HighLine with CiA402                                      |
|                         | PLC                                                       |
|                         | regenerative power supply module commissioning guidelines |
| Inverter Drives 8400 2) | StateLine                                                 |
|                         | HighLine                                                  |
|                         | TopLine                                                   |
| I/O system 1000         | EPM-Sxxx                                                  |

1) With PROFINET communication module E94AYCER

2) With PROFINET communication module E84AYCER

Field devices of other manufacturers can be implemented if corresponding device descriptions are available.

4.4 PROFINET hardware for Lenze Controllers

### 4.4 PROFINET hardware for Lenze Controllers

### **MC-PND communication card**

The **MC-PND** communication card serves to connect the Lenze Controller as **I/O device (slave)** to a PROFINET network.

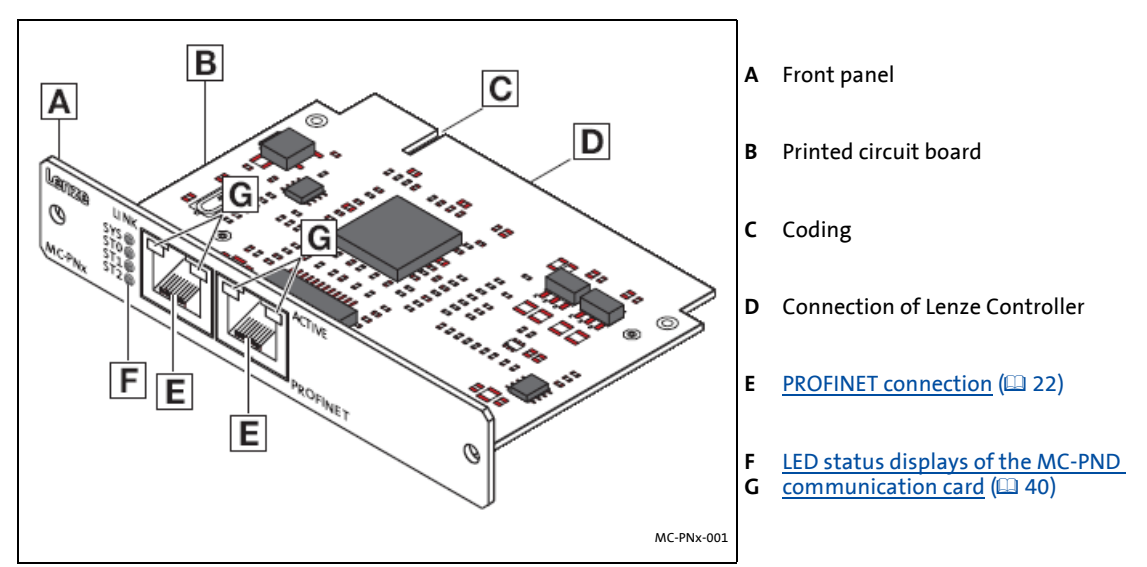

[4-5] MC-PND communication card

▶ <u>Technical data of the MC-PND communication card</u> (□ 21)

### Application

The MC-PND communication card is installed in the respective slot of the Lenze Controller.

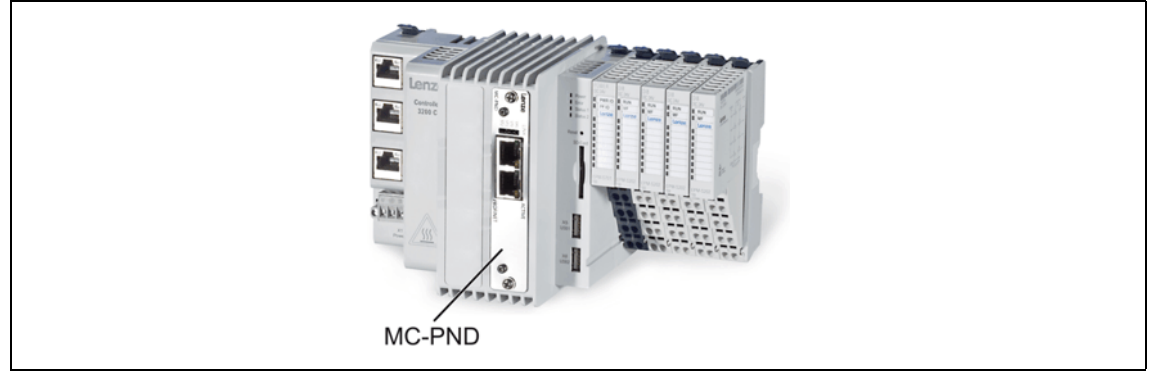

[4-6] Example: Lenze Controller 3221 C with MC-PND communication card

4.5 Lenze Engineering tools

### 4.5 Lenze Engineering tools

The Lenze Engineering tools enable the configuration and operation of controller-based Lenze automation systems according to individual requirements.

Use the corresponding Engineering tool applicable to the field device.

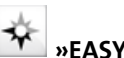

Section with the section with the sectio

The »EASY Navigator« provides an overview of the Lenze Engineering software installed on the Engineering PC.

The Lenze Engineering software consists of the Engineering tools optimised for the respective application case.

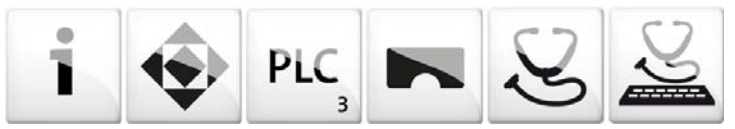

The »EASY Navigator« ...

- simplifies orientation for selecting the suitable Engineering tool;
- allows for the simple start of the required Engineering tool (depending on the application):

| What would you like to do?                                                                                                    | Button | Engineering tool |
|----------------------------------------------------------------------------------------------------|--------|------------------|
| <ul> <li>Programming</li> <li>Parameterise the Lenze Controller</li> <li>Parameterisation of the i700 servo inverter</li> <li>Parameterise the I/O system 1000</li> </ul>                         | PLC    | »PLC Designer«   |
| Inverter configuration<br>• Projecting the automation/drive system<br>• Parameterisation/configuration<br>• Inverter Drives 8400, 8400 motec/protec<br>• Servo Drives 9400<br>• I/O system 1000   |        | »Engineer«       |
| <ul> <li>Visualisation</li> <li>Visualising the automation system</li> <li>Creating the user interface</li> </ul>                                                                                 |        | »VisiWinNET«     |
| Online diagnostics<br>Easy online diagnostics of Lenze Controllers and<br>other Lenze field devices                                                                                               | S      | »EASY Starter«   |
| <ul> <li>Online parameterisation</li> <li>Online parameterisation and commissioning</li> <li>Direct online parameterisation when the online connection to the Lenze devices is active.</li> </ul> | S      | »EASY Starter«   |

Further Engineering tools that are not called via the »EASY Navigator« are:

- »WebConfig« (web-based parameterisation, configuration, and online diagnostics)
- »IPC Backup & Restore« (data backup, data recovery).

## 5 Technical data

5.1 Technical data of the MC-PND communication card

## 5 Technical data

### 5.1 Technical data of the MC-PND communication card

| Range                                              | Values                                                                                                    |
|----------------------------------------------------|----------------------------------------------------------------------------------------------------|
| Communication profile                              | PROFINET                                                                                                    |
| Communication medium / cable<br>type               | S/FTP (Screened Foiled Twisted Pair, ISO/IEC 11801 or EN 50173), CAT5e<br>Standard Ethernet (in accordance with IEEE 802.3), 100Base-TX (Fast<br>Ethernet)                                                                                                    |
| Network topology                                   | Line, star and tree                                                                                                    |
| Type within the network                            | PROFINET I/O device (slave)                                                                                                    |
| Max. cable length                                  | 100 m between two stations                                                                                                    |
| I/O data (PDO data)                                | <ul> <li>Max. 244 PDOs: Freely configurable, independent of its direction (In, Out, In/Out)</li> <li>Max. 1024 input bytes and max. 1024 output bytes</li> <li>Scaling: <ul> <li>Byte: 1, 2, 4, 8, 16, 32, 64, 128, 192, 256, 320, 384, 448, 512, 1024</li> <li>Word: 1, 2, 4, 8, 16, 32, 64, 128, 192, 256, 320, 384, 448, 512</li> </ul> </li> <li>The combination of I/O data in one slot is possible.</li> </ul>                                                    |
| Communication type                                 | PROFINET I/O, cyclic                                                                                                    |
| Functions                                          | <ul> <li>Transmission of cyclic process data</li> <li>Context Management via CL-RPC (Connectionless Remote Procedure Call)</li> <li>The Context Management Protocol is used for: <ul> <li>Connection establishment and termination</li> <li>Request for resources</li> <li>Exchange of configuration and diagnostic information</li> <li>Upload/Download of data records</li> <li>Setpoint/actual value comparison of the PROFINET configuration</li> </ul> </li> </ul> |
| Special features in the<br>Lenze automation system | Configuration in the »PLC Designer«:<br>• No submodules<br>• Only one device instance is supported.<br><u>No</u> support of<br>• acyclic read and write requests<br>• DCP (Discovery and basic Configuration Protocol)<br>• RTP (Real-Time Transport Protocol) over UDP (User Datagram Protocol)<br>• Multicast communication<br>• Process-/diagnostics alarms<br>• Generic diagnostics, channel diagnostics                                                            |
| Minimum cycle time                                 | 8 ms                                                                                                    |

5.2 PROFINET connection

## 5.2 **PROFINET** connection

PROFINET is connected via the RJ45 sockets.

| RJ45 socket      | Pin | Assignment      |
|------------------|-----|-----------------|
|                  | 1   | Tx +            |
|                  | 2   | Tx -            |
| L <sub>I</sub> I | 3   | Rx +            |
| 1 8              | 4   | Term1           |
| MC-PNx-003       | 5   | Term1           |
|                  | 6   | Rx -            |
|                  | 7   | Term2 <i>2)</i> |
|                  | 8   | Term2 <i>2)</i> |

\_\_\_\_\_

- 1) Bridged and terminate to PE via RC element.
- 2) Bridged and terminate to PE via RC element.

-``@\_`- Tip!

The PROFINET interfaces feature an auto MDIX function. This function adjusts the polarity of the RJ45 interfaces so that a connection is established irrespective of the polarity of the opposite PROFINET interface, and irrespective of the cable type used (standard patch cable or crossover cable).

## Note!

- In the Lenze automation system, <u>no</u> PROFINET master functionality is supported. In a PROFINET network, a Lenze Controller can only be driven as I/O device (slave), e.g. by a Siemens SIMATIC S7 PLC.
- In the Lenze automation system, Logic field devices can be exclusively operated via PROFINET. Thus, as an I/O device, the Lenze Controller is a Logic field device.

This chapter provides information on how to commission the Lenze automation system with PROFINET.

Depending on the field devices used, the following Lenze Engineering tools ( 20) are required:

- »EASY Starter«
- »Engineer«
- »PLC Designer«

### 6.1 Overview of the commissioning steps

The main commissioning steps are listed in the following table.

| Step | Activity                                                                                                    | Software to be used       |
|------|----------------------------------------------------------------------------------------------------|---------------------------|
| 1.   | Planning the bus topology (💷 24)                                                                                                    |                           |
| 2.   | Installing field devices (III 24)                                                                                                    |                           |
| 3.   | Create a project folder (III 25)                                                                                                    |                           |
| 4.   | Commission the field devices (🖽 25)                                                                                                    | »Engineer«/»EASY Starter« |
|      | If necessary, import the missing devices/device description files<br>Importing missing devices / device description files ([1] 26)            | »STEP7«                   |
| 5th  | Creating a PLC program with a target system (Logic) ([1] 27)                                                                                  | »PLC Designer«            |
| 6.   | Configuring the communication parameters (🕮 29)                                                                                               |                           |
| 6.   | Creating a control configuration (adding field devices) ([1] 31)                                                                              |                           |
| 7.   | Configuring the I/O device (🖽 34)                                                                                                    |                           |
| 8.   | Logging in on the controller with the »PLC Designer« ( 34)<br>With the log-in, the I/O device configuration is loaded into the<br>controller. |                           |

6.2 The commissioning steps in detail

## 6.2 The commissioning steps in detail

In the following sections, the individual commissioning steps are described.

Follow the instructions of these sections step by step in order to commission your system.

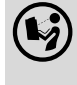

More detailed information about how to work with the Lenze Engineering tools can be found in the corresponding manuals and online helps.

## 6.2.1 Planning the bus topology

Before installing a PROFINET network, make a diagram of the network.

### How to plan the bus topology for your configuration

- 1. Create an overview of the planned PROFINET network with all field devices to be integrated.
- 2. Start with the I/O master.
- 3. Add the other field devices (I/O devices) below.

### 6.2.2 Installing field devices

For the installation of a field device, follow the mounting instructions for the respective device.

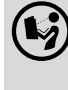

**Mounting instructions of the field devices** Observe the safety instructions.

6.2 The commissioning steps in detail

### 6.2.3 Create a project folder

Create a project folder on the Engineering PC.

Use this project folder to store the data generated in the following different project configuration steps:

- Project data created in the »Engineer« or »EASY Starter«
- The project file created in the »PLC Designer«

-``@\_` Tip!

Create a separate project folder for every PROFINET configuration and store the project files.

### 6.2.4 Commission the field devices

Parameterise the Lenze field devices connected to the PROFINET network by means of the »Engineer« or »EASY Starter«.

The PROFINET Lenze Controller is exclusively configured using the »PLC Designer«.

Other Lenze field devices receive their PROFINET configuration from the higher-level control (e.g. via the »STEP7« project of a Siemens SIMATIC S7 PLC). PROFINET settings, which might be made by »Engineer«/»EASY Starter«, will be overwritten.

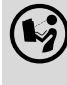

### Documentation of the Lenze field devices

Here you are provided with some detailed information relating to the commissioning of the Lenze field devices.

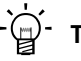

### - Tip!

We recommend to commission each field device individually and then integrate them into the PLC program.

6.2 The commissioning steps in detail

### 6.2.5 Importing missing devices / device description files

A device description file contains the data of the fieldbus peripherals needed for the higher-level control. This file is required to programme the higher-level control (e.g. via the »STEP7« project of a Siemens SIMATIC S7 PLC).

With the »PLC Designer«, device descriptions for the following Lenze device series are installed as well:

- i700 servo inverter
- Servo Drives 9400
- Inverter Drives 8400
- I/O system 1000 (EPM-Sxxx)
- Fieldbus communication cards for Lenze Controllers (EtherCAT, CANopen, PROFIBUS, PROFINET)

In order to furthermore integrate missing devices or devices of other manufacturers, the corresponding device description files of the manufacturer are required.

In the »PLC Designer« you can import device description files of the \*.XML, \*.devdesc.XML, \*.EDS, \*.DCF, and \*.GSx type via the menu command **Tools** → **Device Repository...**.

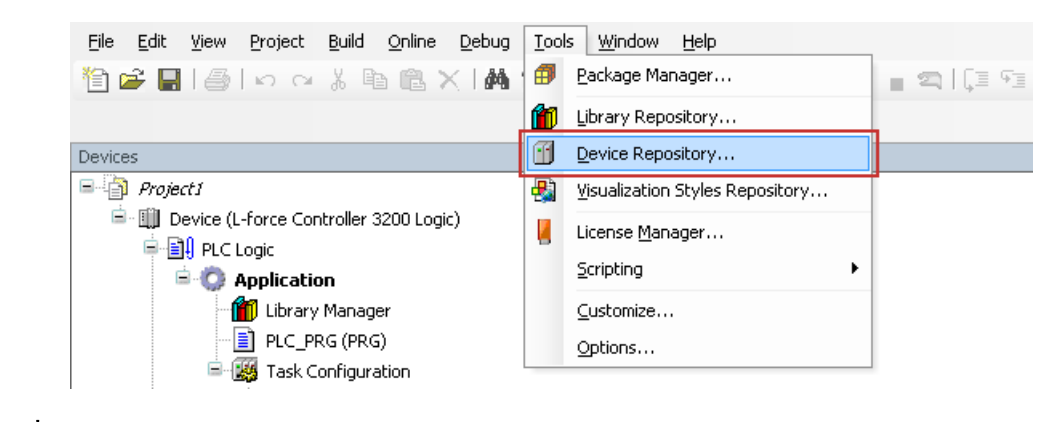

-`@`- Tip!

Current device description files for Lenze devices can be found in the "Download" area at:

www.lenze.com

6.2 The commissioning steps in detail

#### 6.2.6 Creating a PLC program with a target system (Logic)

By means of the »PLC Designer« you can map the network topology in the control configuration.

-`@́- Tip!

In the »PLC Designer«, PROFINET stations and stations of other fieldbus systems can be configured.

▶ Mixed operation PROFINET with EtherCAT (□ 35)

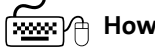

### 🚟 How to create a PLC program in »PLC Designer«

- 1. Use the menu command File → New project to create a new »PLC Designer« project.
- 2. Select "Standard project" in the New project 🚺 dialog box.

A "Standard project" simplifies the structure of a project in the »PLC Designer«; for instance, a device tree structure with a target system, PLC logic, etc. is provided.

| 🗎 New Project                                                                                                    | ×                                                   |
|----------------------------------------------------------------------------------------------------|-----------------------------------------------------|
| Categories:                                                                                                    | Templates:                                          |
| (General)<br>CoDeSys Automation Alliance<br>CoDeSys Automation Alliance<br>Lenze Application Samples<br>Lenze Konventionell<br>4400<br>4400<br>1700<br>Lenze Standard<br>Conservation Template<br>Libraries<br>Projects | 1<br>Standard<br>project                            |
| A project containing one device, one ap                                                                                                    | oplication, and an empty implementation for PLC_PRG |
| Name: 2                                                                                                    |                                                     |
| Location 3                                                                                                    | •]                                                  |
|                                                                                                    | OK Cancel                                           |

- Go to the **2** Name input field and enter a name for your »PLC Designer« project.
- Select the previously created project folder as storage location in the **3** Location selection field. ► Create a project folder (□ 25)
- 3. Confirm the entries by clicking OK.

Go to the Standard project dialog window and select the target system in the
 Controller type selection field:

| 🛰 Standard Project                                            |                                                                                                    |                      | ×          |
|---------------------------------------------------------------|----------------------------------------------------------------------------------------------------|----------------------|------------|
| Please choose th                                              | ne controller type, the compiler version and the IEC 61131 lang                                                 | guage of main progra | m PLC_PRG: |
| Controller type:                                              | 1 Name                                                                                                    | Vendor               | *          |
| Concroller cype.                                              | 🗐 🛅 Controller                                                                                                  |                      |            |
|                                                               | 🛄 Controller 3200C                                                                                              | Lenze                |            |
|                                                               | Controller 32410C                                                                                               | Lenze                | _          |
|                                                               | 🛄 Controller c300                                                                                               | Lenze                | =          |
|                                                               | Controller p300                                                                                                 | Lenze                |            |
|                                                               | Panel Controller p500                                                                                           | Lenze                |            |
|                                                               | 🖹 - 🛅 Controller for legacy projects                                                                            |                      |            |
|                                                               | - III L-force Controller 3200 Motion                                                                            | Lenze                |            |
|                                                               | 🛄 L-force Controller 3241 Motion                                                                                | Lenze                |            |
| L                                                             | III L-force Controller c300 Motion                                                                              | Lenze                | ·          |
| T-G                                                           | Web visualization                                                                                               |                      |            |
| Name:<br>Vendor:<br>Version:<br>Order number:<br>Description: | Controller 3200C<br>Lenze<br>3.9.0.0<br>LPC 1000<br>Controller 3200C for all applications (Logic and<br>Motion) |                      |            |
| Controller Firmware Versi                                     | <b>2</b> V3.9.0.0                                                                                               |                      | -          |
| Compiler-Version:                                             | 3 V3.5.4.60 (PLC Designer: V3.9.x.x)                                                                            |                      | -          |
| Language main program:                                        | 4 Structured Text (ST)                                                                                          |                      | -          |
|                                                               |                                                                                                    | ОК                   | Cancel     |

Further optional project settings

- 2 Selection of the Controller firmware version
- 3 Selection of the compiler version
- 4 Selection of the programming language:
- Sequential function chart (AS)
- Instruction list (AWL)
- Continuous Function Chart (CFC)
- Function block diagram (FUP)
- Ladder diagram (KOP)
- Structured text (ST)
- 5. Confirm the selection by clicking **OK**.

6.2 The commissioning steps in detail

### 6.2.7 Configuring the communication parameters

Set the communication parameters to establish an online connection to the Lenze Controller later on.

\_\_\_\_\_

## How to configure the communication parameters:

1. Go to the **Communication settings** tab of the target system (device, Lenze Controller ...) and click the **1** Add gateway button.

Then go to the Gateway dialog box and enter the **2 IP address** of the controller. (By double-clicking the predefined value it can be overwritten.)

| Device          | ×           | 1                         |             |              |                      |                    |           |             |
|-----------------|-------------|---------------------------|-------------|--------------|----------------------|--------------------|-----------|-------------|
| Lommunication S | ettings     | Applications              | Files       |              | IPC Parameter        | Task deployment    | Status    | Information |
| Select the net  | work pa     | th to the contr           | oller:      |              |                      |                    |           |             |
|                 |             |                           |             |              |                      | •                  | Set activ | /e path     |
|                 |             |                           |             |              |                      |                    |           |             |
|                 |             |                           |             |              |                      |                    | Add gate  | eway        |
|                 |             |                           |             |              |                      |                    | Add de    | vice        |
| 0               | -           |                           |             |              |                      |                    |           |             |
|                 | Gatev       | vay                       |             |              |                      | l                  | ×         |             |
|                 | Nam         | e: Gatev                  | vav-1       |              |                      |                    |           | twork       |
|                 | Drive       | er: TCP/I                 | P           |              |                      |                    | -         |             |
|                 |             |                           |             |              |                      |                    |           |             |
|                 | IP-A        | Addres 2 17               | 2.31.20     | 17.49        |                      |                    |           | •           |
|                 | Por         | t 1.                      | 217         |              |                      |                    |           | er:         |
|                 |             |                           |             |              |                      |                    |           | -           |
|                 |             |                           |             |              |                      |                    |           |             |
|                 |             |                           |             |              |                      |                    |           |             |
|                 |             |                           |             |              |                      |                    |           |             |
|                 | The         | cetting 'TD-Ad            | droce' es   | n he used I  | to specify ap ID Ar  | Idrace for the     | -         |             |
| 📃 Don't s       | gate        | eway. This is u           | seful if y  | ou want to   | connect to a rem     | ote gateway runnin | g         |             |
| 📃 Secure ı      | on a        | another PC or i           | device.     |              |                      |                    |           |             |
|                 | By o<br>you | lefault, this se<br>r PC. | tting is 'l | ocalhost' to | ) directly connect t | to the gateway on  |           |             |
|                 |             |                           |             |              |                      |                    |           |             |
|                 |             |                           |             |              |                      |                    |           |             |
|                 |             |                           |             |              |                      |                    |           |             |
|                 |             |                           |             |              |                      | Capital            |           |             |
|                 |             |                           |             |              | Ūĸ                   |                    |           |             |

2. Confirm the entry by clicking **OK**.

3. Click the Scan network button.

| 👔 Device 🗙                         |                 |        |                                                                                                 |                 |                                |             |
|------------------------------------|-----------------|--------|-------------------------------------------------------------------------------------------------|-----------------|--------------------------------|-------------|
| Communication Settings             | Applications    | Files  | <br>IPC Parameter                                                                               | Task deployment | Status                         | Information |
| Select the network pa<br>Gateway-1 | th to the contr | oller: |                                                                                                 | •               | Set activ                      | e path      |
| Gateway-1                          |                 |        | Device Name:<br>Gateway-1<br>Driver:<br>TCP/IP<br>IP-Address:<br>172.31.207.49<br>Port:<br>1217 |                 | Add gate<br>Add dev<br>Scan ne | way<br>/ice |
|                                    |                 |        |                                                                                                 | Ta              | arget ID                       | •           |

\_\_\_\_\_

Select the suitable 1 controller for the IP address entered under 2. and activate it by means of the 2 Set active path button (or by double-click).

| 🚰 Device 🗙 📃                                                                                                    |                                                                   |        |                                                                                                    |                 |                                                     |                      |
|----------------------------------------------------------------------------------------------------|-------------------------------------------------------------------|--------|----------------------------------------------------------------------------------------------------|-----------------|-----------------------------------------------------|----------------------|
| Communication Settings                                                                                                    | Applications                                                      | Files  | <br>IPC Parameter                                                                                                    | Task deployment | Status                                              | Information          |
| Select the network pa                                                                                                    | th to the contr                                                   | oller: |                                                                                                    |                 |                                                     |                      |
| Gateway-1:0731                                                                                                    |                                                                   |        |                                                                                                    | 2               | Set activ                                           | e path               |
| Gateway-1<br>3231C<br>1 3231C<br>1 3231C<br>1 3231C<br>1 3231C<br>1 1 3231C<br>1 1 3231C<br>1 1 2 2 2 1<br>2 2 1 2 1<br>2 2 1 2 1<br>2 2 1 2 1 | [0458]<br>[0608]<br>[0721]<br>[0731]<br>]/210 Base [0<br>] [0718] | 71А]   | Node Name:<br>Controller 3200<br>Node Address:<br>0731<br>Target ID:<br>16#10280100<br>Target Name:<br>Target Type:<br>16#1006 | Fill            | Add gate<br>Add dev<br>Scan ne<br>ter :<br>arget ID | way<br>vice<br>twork |

- 5. Now you can carry out the following actions using the »PLC Designer«:
  - ▶ Logging in on the controller with the »PLC Designer« (□ 34)

6.2 The commissioning steps in detail

#### Creating a control configuration (adding field devices) 6.2.8

#### 1 Note!

The PROFINET Lenze Controller is exclusively configured using the »PLC Designer«.

Other Lenze field devices receive their PROFINET configuration from the higher-level control (e.g. via the »STEP7« project of a Siemens SIMATIC S7 PLC).

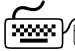

#### **How to create the control configuration in the \*PLC Designer\***:

1. Go to the context menu of the target system (device, Lenze Controller ...) and use the **Add device** command to extend the control configuration by the **2** PROFINET I/O device.

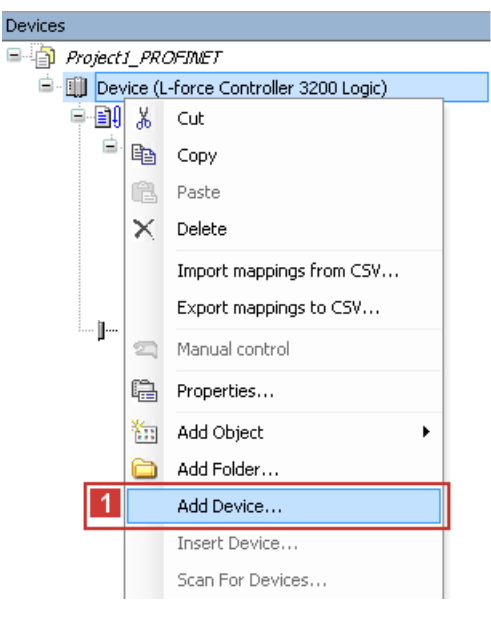

| f Add Device                   |                     |
|--------------------------------|---------------------|
|                                |                     |
| Name: PROFINET_I_O_Device      |                     |
| Action:                        |                     |
| Append device                  | g device 💿 <u>L</u> |
| Device:                        |                     |
| under Castlerenderen           |                     |
| vendor: <ali vendors=""></ali> |                     |
| Name                           | Vendor V            |
| 🖃 🔟 Fieldbusses                |                     |
| CANbus                         |                     |
| 🗄 📲 🔤 🔂 EtherCAT               |                     |
| 🗐 🛲 Profibus                   |                     |
| 2 - III Profinet IO            |                     |
| 😑 🛲 Profinet IO Device         |                     |
| PROFINET I/O Device            | Lenze 3             |
|                                |                     |

2. Name the inserted I/O device sensibly (e.g. "Drive\_vertical\_3221C\_1").

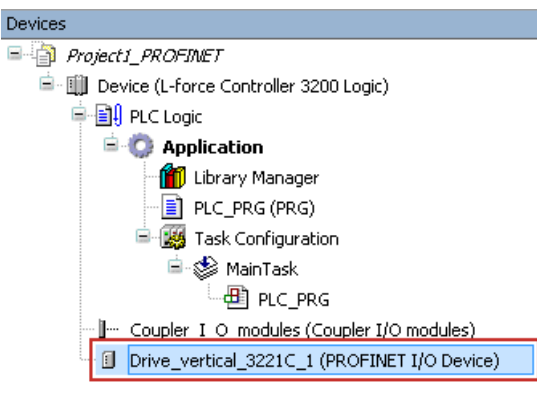

You can enter a name by clicking on the element.

The names must ...

- only contain the characters "A ... Z", "a ... z", "0 ... 9" or "\_";
- must not begin with a digit.
- 3. Execute the Add device command in the context menu of the I/O device.

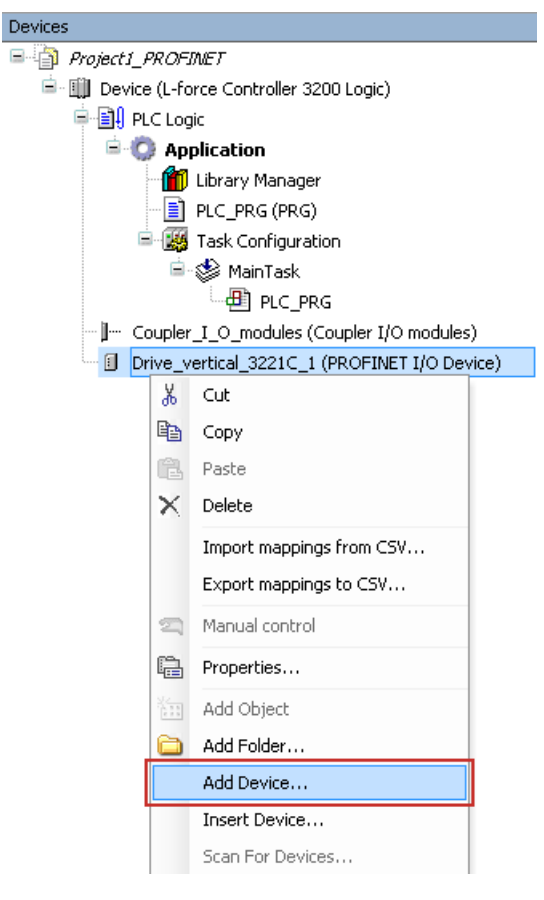

4. Select the **1 I/O modules** to be used for the I/O device in the "Add device" dialog window and add it to the I/O device by using the **2** Add device button.

## 1 Note!

The I/O modules defined by Lenze behave consistently.

If the value of a consistent module changes, the entire module is written on the bus in the same cycle.

In order to guarantee consistent data between master and slave, make sure that the master supports consistent modules as well.

| Actior<br>Ap<br>Devic    | slave_in_Master_Out_Byte_01<br>n:<br>opend device                                                                                                    | jug device | ) <u>U</u> pdate device |
|--------------------------|----------------------------------------------------------------------------------------------------|------------|-------------------------|
| Vendo                    | or: <all vendors=""></all>                                                                                                    |            | •                       |
| Nan                      | ne                                                                                                    | Vendor     | Version                 |
| B(                       | 1 Miscellaneous                                                                                                    |            | E                       |
|                          | 1 It Slave-In / Master-Out Byte 01                                                                                                    | Lenze      | 3.6.0.1                 |
|                          | Slave-In / Master-Out Byte 02                                                                                                    | Lenze      | 3.6.0.1                 |
|                          | - 🕪 Slave-In / Master-Out Byte 04                                                                                                    | Lenze      | 3.6.0.1                 |
|                          | 🔄 🕪 Slave-In / Master-Out Byte 08                                                                                                    | Lenze      | 3.6.0.1                 |
|                          |                                                                                                    | Lanna      |                         |
|                          | IT Slave-In / Master-Out Byte 12                                                                                                    | Lenze      | 3.6.0.1                 |
| Di<br>Di<br>Di<br>Inforr | isplay all versions (for experts only)<br>isplay all versions (for experts only)<br>isplay outdated versions<br>mation:<br>Name: Slave-In / Master-Out Byte 0:                                                                                                    | 1          | 3.6.0.1                 |
| Di<br>Di<br>Di           | Slave-In / Master-Out Byte 12  isplay all versions (for experts only) isplay outdated versions  mation: Name: Slave-In / Master-Out Byte 0: Vendor: Lenze Categories: Version: 3.6.0.1                                                                                           | 1          | 3.6.0.1                 |
| Di<br>Di<br>Inforr       | isplay all versions (for experts only)<br>isplay all versions (for experts only)<br>isplay outdated versions<br>mation:<br>Name: Slave-In / Master-Out Byte 0:<br>Vendor: Lenze<br>Categories:<br>Version: 3.6.0.1<br>end selected device as last child of<br>e_vertical_3221C_1 | 1          | 3.6.0.1                 |

5. Repeat the steps 1. ... 4. for further Lenze Controllers connected to the PROFINET.

6.2 The commissioning steps in detail

## 6.2.9 Configuring the I/O device

Set the IP address, subnet mask, gateway address and the station name of the I/O device in the **PNIO** identification tab.

\_\_\_\_\_

| Devices 👻 🗸 🛪                                                    | 🛉 Drive_ver         | tical_3221C_1 🗙                                    |
|------------------------------------------------------------------|---------------------|----------------------------------------------------|
| Project1_PROFINET                                                | PNIO identification | PROFINET I/O Device I/O Mapping Status Information |
| □ - III Device (L-force Controller 3200 Logic) □ - III PLC Logic | Identification      |                                                    |
| 🖹 💮 Application                                                  | IP address          | 192 . 168 . 0 . 100                                |
| 📶 Library Manager                                                | Subnet mask         | 255 . 255 . 255 . 0                                |
| PLC_PRG (PRG)                                                    | Default Gateway     | 0 . 0 . 0 . 0                                      |
| 😑 🍲 MainTask                                                     | Station name        | Lenze-PND                                          |
|                                                                  |                     |                                                    |
| ···· ]····· Coupler_I_O_modules (Coupler I/O module              |                     |                                                    |
| 🖃 🚺 Drive_vertical_3221C_1 (PROFINET I/O De                      |                     |                                                    |
| - 👫 Slave_In_Master_Out_Byte_01 (Slave                           |                     |                                                    |
| 🛄 🕇 Slave_In_Master_Out_Word_01 (Slave                           |                     |                                                    |

- Within the PROFINET network, the IP address of the I/O device has to be unambiguous.
- You do not have to set a baud rate as the I/O device automatically accepts the settings of the I/ O master.

### 6.2.10 Logging in on the controller with the »PLC Designer«

Use the menu command **Online** → **Login** or **<Alt>+<F8>** to log in on the Lenze Controller.

With the log-in, the I/O device configuration is loaded into the controller. In this process, a configuration, if available, will be overwritten.

## 7 Mixed operation PROFINET with EtherCAT

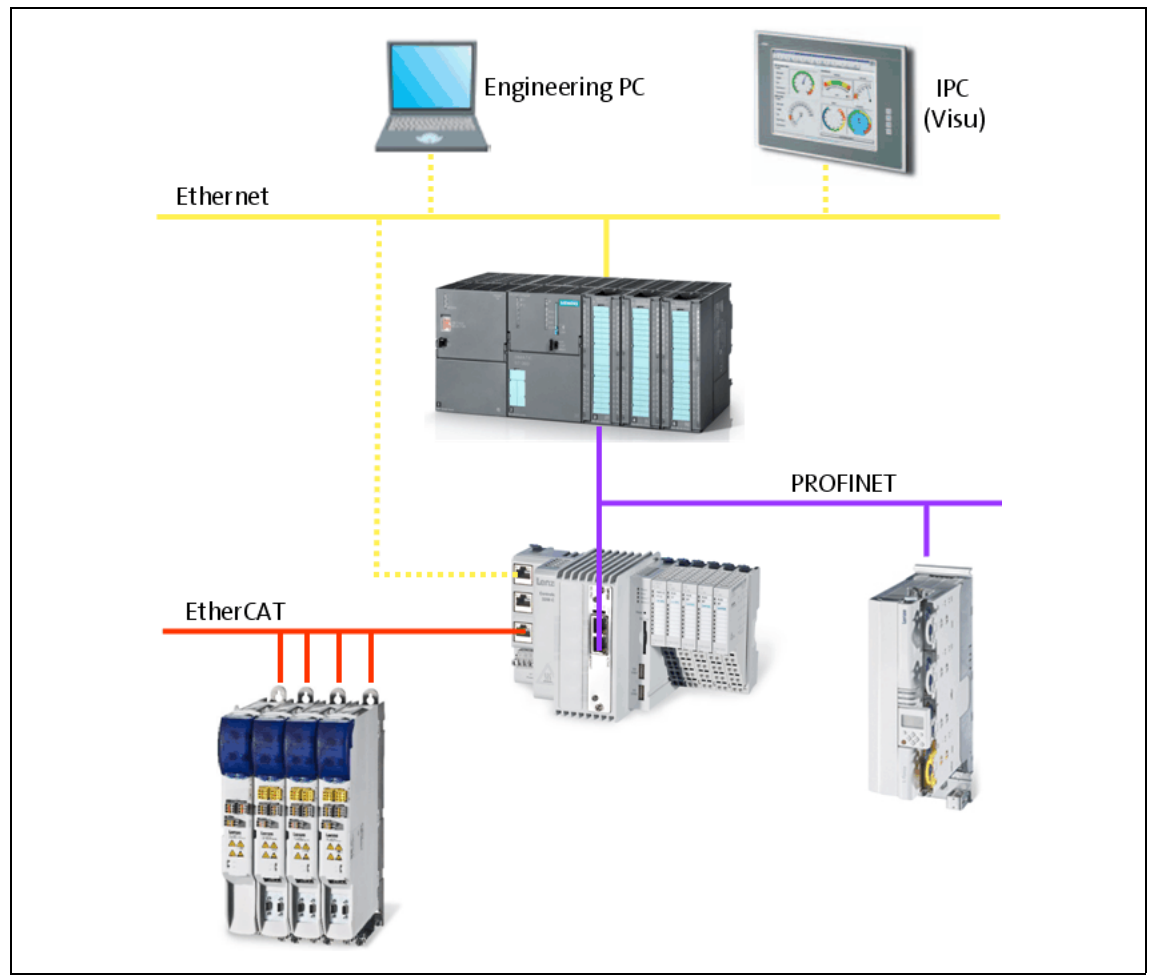

[7-1] **Example:** Mixed operation of PROFINET with EtherCAT on the Lenze Controller 3221 C

Within the Lenze Controller-based Automation, PROFINET can be used in parallel to the EtherCAT bus system. This is useful if not all devices are available for the same bus system or if EtherCAT is required in parallel to PROFINET.

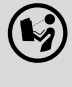

## **Controller-based Automation EtherCAT communication manual**

Here you can find detailed information on how to commission EtherCAT components.

## 8 Defining the cycle time of the PLC project

8.1 Determining the task utilisation of the application

## 8 Defining the cycle time of the PLC project

In this chapter you'll learn how to ...

- Determining the task utilisation of the application (III 36);
- Optimising the system (III 38).

### 8.1 Determining the task utilisation of the application

In the online mode, the **Monitor** tab of the **Task Configuration** shows current status details and measurements of the cycles, cycle times, and jitters of the tasks contained.

| Devices       |              |                        |                  |                        |                         |                      |                      |
|---------------|--------------|------------------------|------------------|------------------------|-------------------------|----------------------|----------------------|
| B- D loopback | 20_PDO       |                        |                  |                        |                         |                      |                      |
| E-9 🗃 🖥       | evice [conne | cted] (L-force Control | ller 3200 Logic) | i (                    |                         |                      |                      |
| ÷ 🗐 I         | LC Logic     |                        |                  |                        |                         |                      |                      |
| 84            | Applicat     | tion [stop]            |                  |                        |                         |                      |                      |
|               | Librar       | ry Manager             |                  |                        |                         |                      |                      |
|               | Progr        | amState (ENUM)         |                  |                        |                         |                      |                      |
|               | produ        | uce_consume_check (    | PRG)             |                        |                         |                      |                      |
|               | repor        | t_result (FUN)         |                  |                        |                         |                      |                      |
|               | = 🔣 Task     | Configuration          |                  |                        |                         |                      |                      |
|               | - 🗳 F        | ND_Task                |                  |                        |                         |                      |                      |
| -90           | Coupler_I    | _O_modules (Coupler    | I/O modules)     |                        |                         |                      |                      |
| 6-0           | loopback_    | device (PROFINET I/C   | Device)          |                        |                         |                      |                      |
| ļ             | 🗿 📆 Slave    | _Out_Master_In_Byte    | e_01_ (Slave-C   | ut / Master-In Byte 01 | )                       |                      |                      |
| hun           | Slave        | Out Master In Byte     | e 02 (Slave-C    | ut / Master-In Byte 02 | )                       |                      |                      |
|               | Slave        | Out Master In Byte     | 04 (Slave-C      | ut ( Master-In Byte 04 | ,<br>)                  |                      |                      |
|               | G G Slave    | Out Master In Byte     | 16 (Slave-C      | ut / Master-In Byte 16 | ,<br>,                  |                      |                      |
|               |              | _odc_master_m_byte     | 5_10_(Jidve-C    | acy master in byte ro  | /                       |                      |                      |
| Task Fo       | onfiguration | ×                      |                  |                        |                         |                      |                      |
| Properties Mo | nitor        |                        |                  |                        |                         |                      |                      |
| Task          | Status       | IEC-Cycle Count        | Cycle Count      | Last Cycle Time (µs)   | Average Cycle Time (µs) | Max. Cycle Time (µs) | Min. Cycle Time (µs) |
| PND_Task      | Valid        | 40789                  | 46419            | 344                    | 277                     | 399                  | 44                   |
|               |              |                        |                  |                        |                         |                      |                      |

The values are updated in the same time interval as that used for monitoring the values from the controller.

If the cursor is on a task name field, the values displayed can be reset to 0 by the **Reset** context menu command (right-click the task name field).

#### Defining the cycle time of the PLC project 8 8.1

Determining the task utilisation of the application

 $\overbrace{\text{xxxx}}^{\text{form}}$  How to determine the task utilisation:

Initial situation: A complete project, e.g. with a PROFINET task and 2 lower priority tasks has been created.

- 1. For a first measurement of the task utilisation, set the cycle times of all cyclic tasks available in the PLC system "high" (e.g. PROFINET task = 10 ms, all other cyclic tasks = 20 ms).
- 2. Use the menu command Online → Login, or log in on the Lenze Controller with <Alt>+<F8>. With the log-in, the I/O device configuration is loaded into the controller.
- 3. Reset the values displayed on the Monitor tab of the Task Configuration to 0 after the complete run-up of the system.

Execute the **Reset** command from the context menu of the task name field.

4. Read the displayed maximum computing time of the task with the highest priority. In the illustration above, the max. cycle time of the PROFINET task is  $399 \,\mu s$ .

The task cycle time does not have to be faster than the set PROFINET cycle time.

#### Defining the cycle time of the PLC project 8

\_\_\_\_\_

Optimising the system 8.2

#### **Optimising the system** 8.2

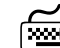

## How to optimise the system:

1. Use the menu command Online → Login, or log in on the Lenze Controller with <Alt>+<F8>. With the log-in, the I/O device configuration is loaded into the controller.

- 2. Check the task processing times.
- 3. Optimising the cycle times:
  - If technologically required, the cycle times of the remaining tasks with lower priorities can be decreased.
  - · Condition: No task with a low priority must assign more than 60 percent of the corresponding cycle time in its task utilisation.

## 9 Diagnostics

The PROFINET field devices, communication modules and the MC-PND communication card are provided with LED status displays for diagnostics.

Furthermore, the »PLC Designer« provides a function library for diagnosing PROFINET.

## 1 Note!

### Siemens »STEP7«: "Node blinking test"

SIEMENS »STEP7« provides a "node blinking test" which permits an optical verification of the physical connection between the Siemens S7-PLC and a PROFINET node (I/O device).

Here, both LEDs are blinking at the RJ45 socket of the I/O device.

In »STEP7« version 5.5, this function is defective and does no create the wanted result.

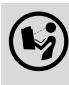

### Documentation of the field devices / PROFINET communication modules

Here you'll find some detailed information on the LED status displays of the field devices and communication modules.

## 9 Diagnostics

9.1 LED status displays of the MC-PND communication card

## 9.1 LED status displays of the MC-PND communication card

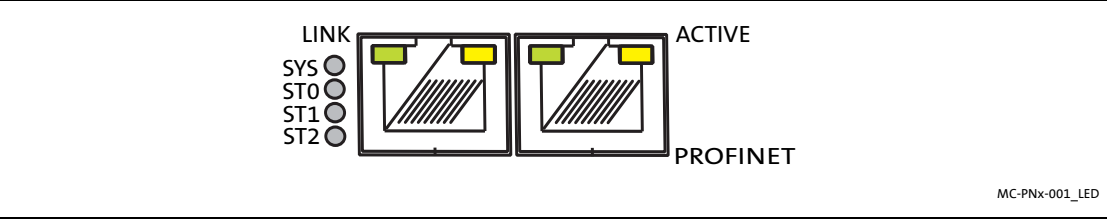

#### [9-1] LED status displays of the MC-PND communication card

| LED    | Colour | Status                                | Beschreibung                                                                             |
|--------|--------|---------------------------------------|------------------------------------------------------------------------------------------|
| SYS    | Green  | On                                    | Operating system is running                                                              |
|        | Yellow | Blinking once per<br>second (1 Hz)    | Error during boot process                                                                |
|        |        | On                                    | Boot loader waits for boot process                                                       |
|        | -      | Off                                   | No voltage supply or hardware is defective.                                              |
| ST0    | Red    | On                                    | System error: Watchdog timeout<br>Channel, generic or extended diagnostics is available. |
|        |        | Blinking once per<br>second (1 Hz)    | DCP signal is triggered via fieldbus.                                                    |
|        |        | Off                                   | No error                                                                                 |
| ST1    | Red    | On                                    | No configuration or too slow physical connection or no physical connection               |
|        |        | Blinking 2 times per<br>second (2 Hz) | No data exchange                                                                         |
|        |        | Off                                   | No error                                                                                 |
| ST2    | -      | -                                     | No function                                                                              |
| Link   | Green  | On                                    | Connection to Ethernet has been established.                                             |
|        |        | Off                                   | No connection to Ethernet                                                                |
| Active | Yellow | Blinking                              | Device transmits/receives Ethernet frames                                                |

## 9 Diagnostics

9.2 Diagnostics in the »PLC Designer«

## 9.2 Diagnostics in the »PLC Designer«

Only if an online connection to the Lenze Controller has been established, the **Status** tab displays information on the **1 PROFINET status** and **2 I/O device statuses**:

| /  | Drive_vertical_3221C_1 🗙                                               |   |             |  |
|----|------------------------------------------------------------------------|---|-------------|--|
| PN | PNIO identification PROFINET I/O Device I/O Mapping Status Information |   |             |  |
|    |                                                                        |   |             |  |
| 1  | PROFINET IO                                                            | : | running     |  |
| 2  | PROFINET I/O Device                                                    | : | running     |  |
|    | Last diagnostic message:                                               |   | Acknowledge |  |
|    | Device Diag                                                            |   | <u> </u>    |  |
|    | Current Driver State                                                   |   |             |  |
|    | E Communication COS                                                    |   | =           |  |
|    | CommunicationState                                                     |   |             |  |
|    | Version                                                                |   |             |  |
|    | Physical link state                                                    |   |             |  |
|    | - Configuration State                                                  |   |             |  |

## **10** Parameter reference

This chapter complements the parameter list in the online help of the Lenze Controller by the parameters of the **MC-PND communication card**.

\_\_\_\_\_

These parameters ...

- are for instance shown in the Lenze »WebConfig« (Engineering tool for web-based parameterisation);
- are listed in numerically ascending order.

#### C1031

| Parameter   Name:<br>C1031   Device: type key                | Data type: VISIBLE_STRING<br>Index: 23544 = 0x5BF8 |
|--------------------------------------------------------------|----------------------------------------------------|
| Identification of the card                                   |                                                    |
| ☑ Read access □ Write access □ CINH □ PLC-STOP □ No transfer |                                                    |

#### C1032

| Parameter   Name:<br>C1032   Device: type version            | Data type: VISIBLE_STRING<br>Index: 23543 = 0x5BF7 |
|--------------------------------------------------------------|----------------------------------------------------|
| Version number of the card                                   |                                                    |
| ☑ Read access □ Write access □ CINH □ PLC-STOP □ No transfer |                                                    |

#### C1033

| Parameter   Name:<br>C1033   Device: name                    | Data type: VISIBLE_STRING<br>Index: 23542 = 0x5BF6 |
|--------------------------------------------------------------|----------------------------------------------------|
| Device name of the card                                      |                                                    |
| ☑ Read access □ Write access □ CINH □ PLC-STOP □ No transfer |                                                    |

#### C1034

|  | Parameter   Name:<br>C1034   Device: software revision       | Data type: VISIBLE_STRING<br>Index: 23541 = 0x5BF5 |
|--|--------------------------------------------------------------|----------------------------------------------------|
|  | Software version of the card                                 |                                                    |
|  | ☑ Read access □ Write access □ CINH □ PLC-STOP □ No transfer |                                                    |

#### C1035

| Parameter   Name:<br>C1035   Device: hardware revision       | Data type: VISIBLE_STRING<br>Index: 23540 = 0x5BF4 |
|--------------------------------------------------------------|----------------------------------------------------|
| Hardware version of the card                                 |                                                    |
| ☑ Read access □ Write access □ CINH □ PLC-STOP □ No transfer |                                                    |

#### C1036

| Parameter   Name:<br>C1036   Device: serial number           | Data type: VISIBLE_STRING<br>Index: 23539 = 0x5BF3 |  |
|--------------------------------------------------------------|----------------------------------------------------|--|
| Serial number of the card                                    |                                                    |  |
| ☑ Read access □ Write access □ CINH □ PLC-STOP □ No transfer |                                                    |  |

#### C1037

| Parameter   Name:<br>C1037   Device: manufacturer            | Data type: VISIBLE_STRING<br>Index: 23538 = 0x5BF2 |
|--------------------------------------------------------------|----------------------------------------------------|
| Manufacturer of the card                                     |                                                    |
| ☑ Read access □ Write access □ CINH □ PLC-STOP □ No transfer |                                                    |

\_\_\_\_\_

#### C1038

| Parameter   Name:<br>C1038   Device: manufacturing date      | Data type: VISIBLE_STRING<br>Index: 23537 = 0x5BF1 |
|--------------------------------------------------------------|----------------------------------------------------|
| Manufacturing date of the card                               |                                                    |
| ☑ Read access □ Write access □ CINH □ PLC-STOP □ No transfer |                                                    |

## Index

## A

Adding devices <u>31</u> Adding field devices <u>31</u> Application notes <u>9</u> Application software of the Lenze Controllers <u>13</u>

## С

C1031 | Device: Identification 42 C1032 | Device: Version 42 C1033 | Device: Name 42 C1034 | Device: Software version 42 C1035 | Device: Hardware version 42 C1036 | Device: Serial number 42 C1037 | Device: Manufacturer 43 C1038 | Device: Manufacturing date 43 Cable length (max.) 21 Cable type 21 Codes 42 Commission the field devices 25 Commissioning of the PROFINET 23 Communication medium 21 Communication profile 21 Communication settings 29 Communication type 21 Configuring the communication parameters 29 Configuring the I/O device 34 Conventions used 6 Create a project folder 25 Creating a control configuration 31 Creating a PLC program with a target system (Logic) 27 Creating a target system (Logic) 27 Cycle time 21

## D

Defining the cycle time of the PLC project <u>36</u> Determining the task utilisation of the application <u>36</u> Device Hardware version (C1035) <u>42</u> Identification (C1031) <u>42</u> Manufacturer (C1037) <u>43</u> Manufacturing date (C1038) <u>43</u> Name (C1033) <u>42</u> Serial number (C1036) <u>42</u> Software version (C1034) <u>42</u> Version (C1032) <u>42</u> Diagnostics <u>39</u> Diagnostics with the »PLC Designer« <u>41</u>

## Ε

EASY Navigator <u>20</u> E-mail to Lenze <u>46</u> Engineering software <u>20</u> Engineering tools <u>20</u>

## F

Feedback to Lenze <u>46</u> Field devices <u>18</u> Fieldbus communication (interfaces) <u>14</u> Functions of the MC-PND communication card <u>21</u>

## G

GSDML file for configuration  $\underline{16}$ 

## I

I/O data <u>21</u> Importing device description files <u>26</u> Importing missing devices <u>26</u> Installing field devices <u>24</u> Interfaces for fieldbus communication <u>14</u>

### L

Layout of the safety instructions 9 LED status displays of the MC-PND communication card 40 Lenze Engineering tools 20 Logging in on the controller 34 Logging in on the controller with the »PLC Designer« 34

### Μ

MC-PND communication card <u>19</u> MC-PND communication card, LED status displays <u>40</u> MC-PND communication card, technical data <u>21</u> Mixed operation PROFINET with EtherCAT <u>35</u>

## Ν

Network topology 17, 21

### 0

Optimising the system 38

### Ρ

Parameter reference <u>42</u> PDO data <u>21</u> PNIO identification <u>34</u> PROFINET <u>15</u> PROFINET connection <u>22</u> PROFINET hardware for Lenze Controllers <u>19</u> PROFINET system (structure) <u>16</u> PROFINET with EtherCAT (mixed operation) <u>35</u>

## Index

S

Safety instructions 9, 10 Screenshots 4 Software 20 Special features of the MC-PND communication card 21 Status 41 Status displays of the MC-PND communication card 40 Structure of the PROFINET system 16 System structure of Controller-based Automation 12

\_\_\_\_\_

## Т

Target group <u>4</u> Task configuration <u>36</u> Technical data <u>21</u> Technical data of the MC-PND communication card <u>21</u> Terms <u>7</u> Type within the network <u>21</u>

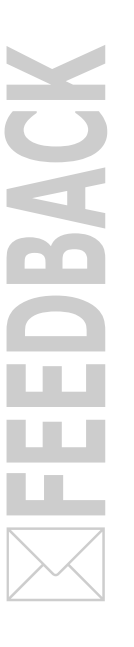

## Your opinion is important to us

These instructions were created to the best of our knowledge and belief to give you the best possible support for handling our product.

Perhaps we have not succeeded in achieving this objective in every respect. If you have suggestions for improvement, please e-mail us to:

feedback-docu@lenze.com

Thank you very much for your support. Your Lenze documentation team Lenze Automation GmbH Postfach 10 13 52, 31763 Hameln Hans-Lenze-Straße 1, 31855 Aerzen GERMANY HR Hannover B 205381 C +49 5154 82-0

📇 +49 5154 82-2800

@ lenze@lenze.com

🗗 <u>www.lenze.com</u>

Service

Lenze Service GmbH Breslauer Straße 3, 32699 Extertal GERMANY © 008000 24 46877 (24 h helpline) 📇 +49 5154 82-1112

@ service@lenze.com

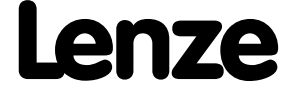